# STATISTIQUES A DEUX VARIABLE - FICHE TECHNIQUE UTILISATION DE LA MACHINE À CALCULER CASIO GRAPH 25 + PRO

| Déterminer le                         | es paramètres de                      | e la série stat                                  | istique suiva         | ante :                  |              |                            |                      |                      |          |  |  |
|---------------------------------------|---------------------------------------|--------------------------------------------------|-----------------------|-------------------------|--------------|----------------------------|----------------------|----------------------|----------|--|--|
| X                                     | 1                                     | 2                                                | 3                     | 4                       | 5            | 6                          | 7                    | 8                    |          |  |  |
| у                                     | 43                                    | 43,3                                             | 44                    | 44,5                    | 44,9         | 45,2                       | 45,1                 | 44,9                 |          |  |  |
|                                       |                                       |                                                  |                       |                         |              |                            |                      |                      |          |  |  |
| Accès au n                            | node statistic                        | me:                                              |                       |                         |              |                            |                      |                      |          |  |  |
|                                       |                                       |                                                  |                       |                         | RUN          | Істотесі І                 |                      | luse duse            | • =      |  |  |
| Touche MEN                            | IU ; icône STA                        | T sur l'écra                                     | n; EXE                |                         | $x_{+}^{22}$ |                            | ₩¥ E                 |                      | <u> </u> |  |  |
| $\rightarrow$ Si les liste            | s ne sont pas vi                      | des, les effac                                   | er.                   |                         | GRA          | PHI TABLE PI<br>Amiški ka  | RGM                  |                      |          |  |  |
| Voir parag                            | graphe « effacer                      | nent des don                                     | nées ».               |                         | LIN          | K, CONT M                  | EM                   | 31 1                 | '        |  |  |
|                                       |                                       |                                                  |                       |                         | <u> </u>     | <u>ET (C.) B</u>           | R <sup>in</sup> 9 GR | PH-CALC SRTA         | SRTD     |  |  |
|                                       |                                       |                                                  |                       |                         |              |                            |                      |                      |          |  |  |
| Entrée des                            | données :                             |                                                  |                       |                         |              | 11.24.11                   |                      | ice alline           | L 111    |  |  |
| Matting 1                             |                                       |                                                  |                       |                         |              | LIST I                     | <u>LIST 2 L</u>      | <u>. 157 B L 151</u> | <u> </u> |  |  |
| Toucho EVE                            | eurs dans une l                       | iste, par exer                                   | npie L1.              |                         |              |                            | 43                   |                      |          |  |  |
| 1000000000000000000000000000000000000 | ectifs dans une                       | a lighe suiva<br>autre liste n                   | ar evemple ]          | [2                      |              | 키 키                        | 44                   |                      |          |  |  |
| $\rightarrow$ Il est possi            | ible de se dépla                      | cer dans les l                                   | listes à l'aid        | e des flèches           |              | 4 4                        | 44.5                 |                      |          |  |  |
| r r r                                 | · · · · · · · · · · · · · · · · · · · |                                                  |                       |                         |              | 되 되                        | 44.9                 |                      |          |  |  |
|                                       |                                       |                                                  |                       |                         |              |                            |                      |                      |          |  |  |
|                                       |                                       |                                                  | 、 <b>,</b>            |                         | и            | KPN <u>s</u> CHLC <u>s</u> | ICOL <b>S</b> TM     |                      | D .      |  |  |
| <u>Paramétra</u>                      | ige du mode                           | statistiqu                                       | e a deux v            | variables :             | -            |                            | i -t                 | • • • - • •          |          |  |  |
| MENUL STA                             |                                       |                                                  |                       |                         | 1            | Var AL<br>Nar Fri          | 156<br>69            | Listi.               |          |  |  |
| WENU STA                              | topor <b>LIST</b> at                  | 1 of FVF                                         |                       |                         | Â.           | Var XL                     | ist.                 |                      |          |  |  |
| 2Var Vlist et                         | taper <b>LIST</b> et                  | $2 \text{ et } \mathbf{F} \mathbf{X} \mathbf{F}$ |                       |                         | 2            | Var YL                     | ist                  | List2                |          |  |  |
| <b>Freq</b> indique                   | 1 sinon se plac                       | er sur cette l                                   | ione et tane          | r 1 EXE                 | 21           | Var Fr                     | e9                   | :1                   |          |  |  |
| EXIT                                  |                                       |                                                  | igne et tupe          |                         |              |                            |                      |                      |          |  |  |
|                                       |                                       |                                                  |                       |                         |              |                            |                      |                      |          |  |  |
|                                       |                                       |                                                  |                       |                         |              | ISTILISTE                  | juo ta juo           | STA JEISTE JEI       | DT5      |  |  |
| Affichage                             | des résultats                         | :                                                |                       |                         |              |                            |                      |                      |          |  |  |
| MENU STA                              | T CALC 2VA                            | AR.                                              | _                     |                         | $z_{i}$      | -Varia<br>5 –4             | pře                  |                      |          |  |  |
| Pour obtenir                          | la suite de la lis                    | te appuyer si                                    | ır↓                   |                         |              | έ -4<br>Σγ =3              | .J                   |                      |          |  |  |
|                                       |                                       |                                                  |                       |                         |              | Σx² =Ži                    | Ŏ4                   |                      |          |  |  |
| x moy                                 | enne des $x$                          |                                                  |                       |                         |              | zón =2                     | .2912                | 3784                 |          |  |  |
| n nom                                 | bre de donnees                        |                                                  |                       |                         |              | xón-I=2                    | .44948               | 3974                 |          |  |  |
| $\frac{2xy}{v}$ solution              | anne des valeurs.                     | $x \times y$                                     |                       |                         |              | <u>n =8</u>                |                      |                      |          |  |  |
| y moy                                 | clific des y                          |                                                  |                       |                         | 1            | VAR JZVAR                  | KEG,                 | 31                   |          |  |  |
| Paramétre                             | r la courbe                           |                                                  |                       |                         | 6-7          |                            |                      |                      |          |  |  |
| A                                     |                                       | . caine 🕞 👘                                      | CDDU ·                | SET                     | 5            | <u>cardo T</u>             | PMI<br>VDO           | Scotto               | 10       |  |  |
| Avant de con                          | struire la courbe                     | e laire et                                       | GKPH puis             | 5 <b>5 E 1</b> .<br>rho | X            | list.                      | /re                  | List1                |          |  |  |
| Craph Type                            | et taper <b>Scat</b> p                | our afficher                                     | les points de         | lue.                    | Ý            | List                       |                      | List2                |          |  |  |
| XList V                               | vérifier <b>List 1</b>                | sinon rempla                                     | ics points ut<br>icer |                         | E            | reguen                     | cy 👘                 | 1                    |          |  |  |
| VList v                               | vérifier <b>List 2</b>                | sinon rempla                                     | cer                   |                         | M.           | ank Ty                     | Pe i                 | •                    |          |  |  |
| Fréquency                             | est sur 1                             | sinon taper (                                    | 1) <b>EXE</b> .       |                         | L.           | NUA LANUA                  | lanun.               |                      |          |  |  |
| Mark Type le                          | $\times$ symbole $\times$ les         | points vont                                      | être représei         | ntés par des :          | ×.           | гні јагне                  | агнэ                 |                      |          |  |  |
| Tracer la d                           | courbe :                              | •                                                |                       | •                       | I            |                            |                      |                      |          |  |  |
|                                       |                                       |                                                  |                       |                         |              |                            |                      | • •                  |          |  |  |
| Dans le mod                           | e List 1 List 2 .                     | •••••                                            |                       | -                       | •            |                            | ۰                    |                      |          |  |  |
| Pour tracer le                        | s points, sélecti                     | onner GRPH                                       | I puis GPH            | 1                       |              |                            |                      |                      |          |  |  |
|                                       |                                       |                                                  |                       |                         | •            | •                          |                      |                      |          |  |  |
|                                       |                                       |                                                  |                       |                         |              | _                          |                      |                      |          |  |  |
|                                       |                                       |                                                  |                       |                         |              | -                          |                      |                      |          |  |  |
|                                       |                                       |                                                  |                       |                         |              | X Med I                    | X^2 [X/              | জ সিন্দ 🗆            | D        |  |  |
|                                       |                                       |                                                  |                       |                         |              |                            |                      |                      |          |  |  |

## STATISTIQUES A DEUX VARIABLE - FICHE TECHNIQUE UTILISATION DE LA MACHINE À CALCULER CASIO GRAPH 25 + PRO

#### Déterminer la droite d'ajustement :

| <b>Dans le graphique</b> , sélectionner CALC $X$ $ax + b$ .<br>Relever les coefficients <i>a</i> et <i>b</i> de la courbe de régression linéaire qui corresponde à $y = ax + b$ | Linearkeg<br>a =0.31309523<br>b =42.9535714<br>r =0.9112027<br>r <sup>2</sup> =0.83029037 |     |
|----------------------------------------------------------------------------------------------------|-------------------------------------------------------------------------------------------|-----|
| Pour tracer la courbe, correspondante à la régression affine, faire <b>DRAW</b>                                                                                                 | y=ax+b<br> 1VAR  2VAR <mark> REG</mark>                                                   | SET |

## Tracer la droite d'ajustement « avec » le nuage de points :

## Dans les données a, b, r ....

Pour tracer la courbe, correspondante à la régression affine, faire **DRAW** 

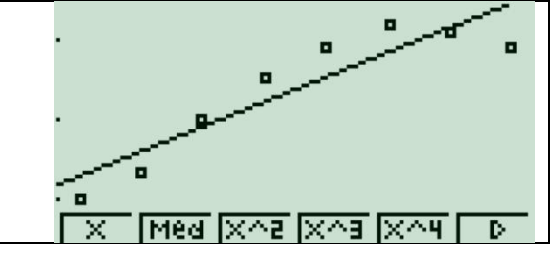

## **Résolution graphique :**

Tracer la courbe : MENU GRAPH EXE. Dans le cas où des fonctions sont déjà présentes, il faut les effacer une à une en utilisant la touche DEL et puis F1 (Oui). Rentrer sur la première ligne la fonction affine : 0,31 x + 43. x est la touche  $X, \theta, T$ . puis validé par EXE. Définir la fenêtre d'affichage de la courbe : SHIFT F3 V-Window. Xmin : valeurs minimum de x max : valeur maximale de x Ymin : valeurs minimale de y max : valeur maximale de y Scale : 1 EXE dot Ne rien modifier pour la ligne (il s'agit de la taille du point sur l'écran). Pour tracer la droite D faire DRAW.

## Curseur sur la courbe :

Une fois dans le graphique, pour se déplacer sur la courbe, il faut sélectionner **SHIFT TRCE**. En utilisant (+), la position du curseur (en forme de croix) change.

## Effacement des données :

| Touche EXIT pour revenir à l'écran des listes.<br>Placer le curseur avec (↔) sur le nom de la liste à effacer,<br>par exemple L2.<br>Utiliser la touche ▶ puis DEL A (touche F2) pour supprimer.<br>Confirmer avec Oui (touche F1). | List   List 2<br>  0  6<br>2 2  2<br>3 3 2 28<br> DEL (244) | LiS<br>I<br>3<br>YES | t   List 2<br>0   16<br>2   12<br>3   28<br>N O | LiSt<br>I<br>2<br>3<br>DEL 0217 | I LIST 2<br>D<br>2<br>3<br>INS |
|----------------------------------------------------------------------------------------------------|-------------------------------------------------------------|----------------------|-------------------------------------------------|---------------------------------|--------------------------------|
|----------------------------------------------------------------------------------------------------|-------------------------------------------------------------|----------------------|-------------------------------------------------|---------------------------------|--------------------------------|

## Ajouter un point dans le graphique :

faire 2 fois **EXIT** et saisir une ligne supplémentaire dans le tableau. Taper ensuite **GRPH** puis **GPH1** pour tracer tous les points.